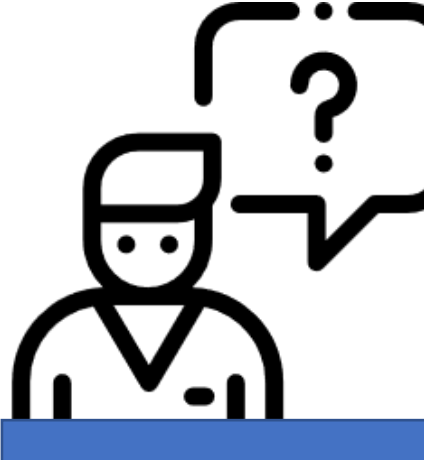

# **온라인 교육 수강방법** <sup>학습자용</sup>

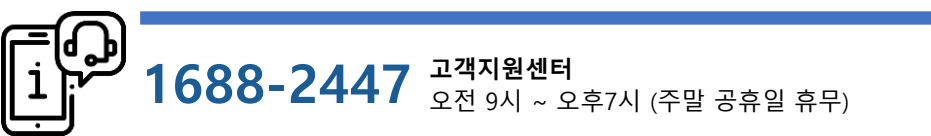

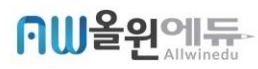

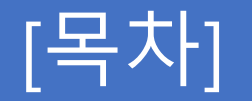

# 1. 홈페이지 사용법 - 훈련생 2. 홈페이지 사용법 - 교육관리자 3. 오류발생시 대처방법

- PC오류 발생시
  - '인터넷 익스플로러' 를 사용하는 경우
  - ' 구글 크롬브라우저'를 사용하는 경우
- 모바일 오류 발생시
  - '안드로이드폰' 을 사용하는 경우
  - 'IOS (아이폰)' 을 사용하는 경우 💿 💿

- [올윈에듀 교육사이트] 접속
- 관리자 학습현황 확인
- 모바일로 교육하기

PC로 교육하기

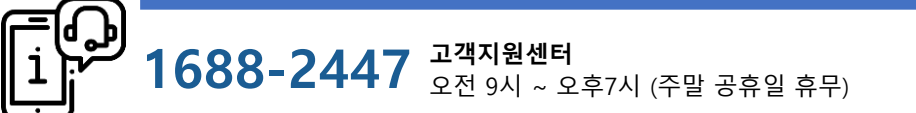

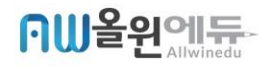

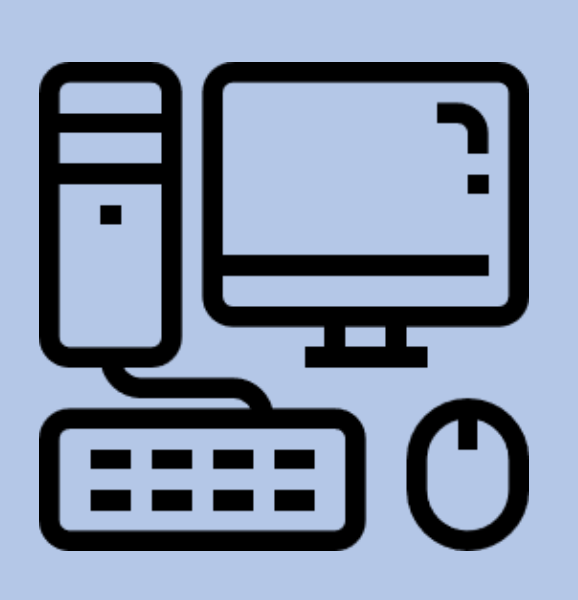

1. 홈페이지 사용법

훈련생 홈페이지

-PC로 교육하기-

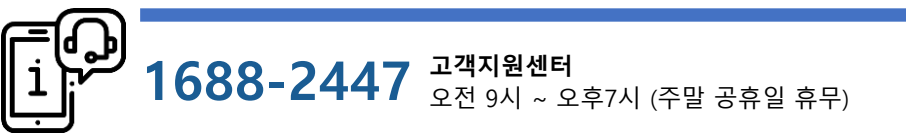

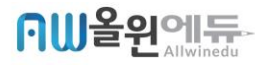

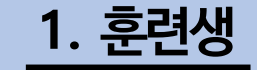

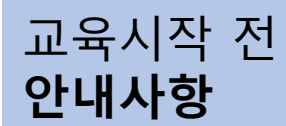

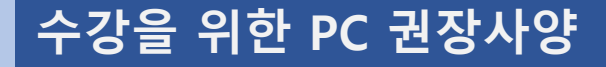

◆ 윈도우 7, 윈도우10

- 윈도우XP, 윈도우 VISTA 의 경우 강의 수강이 원활 하지 않을 수 있습니다.

◆ internet Explorer 최신버전 업그레이드 or 크롬 브라우저 권장

- 올윈에듀 사이트 – 학습지원실 – 자료실에서 업그레이드 및 설치 가능합니다.

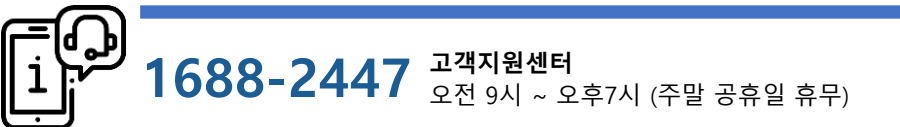

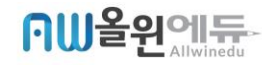

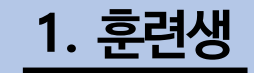

학습 수강방법

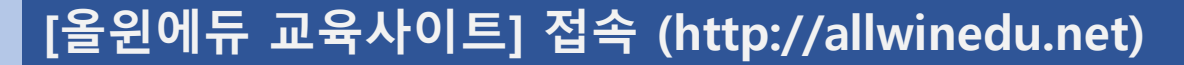

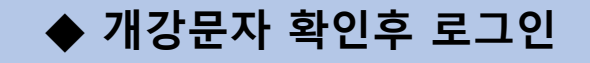

개강 당일 알림톡(카카오톡/문자)로
 [아이디/비밀번호/ 교육사이트 주소]가
 발송됩니다.

2) 문자로 안내 받은 ID/PW를 입력하여 로그인합니다.

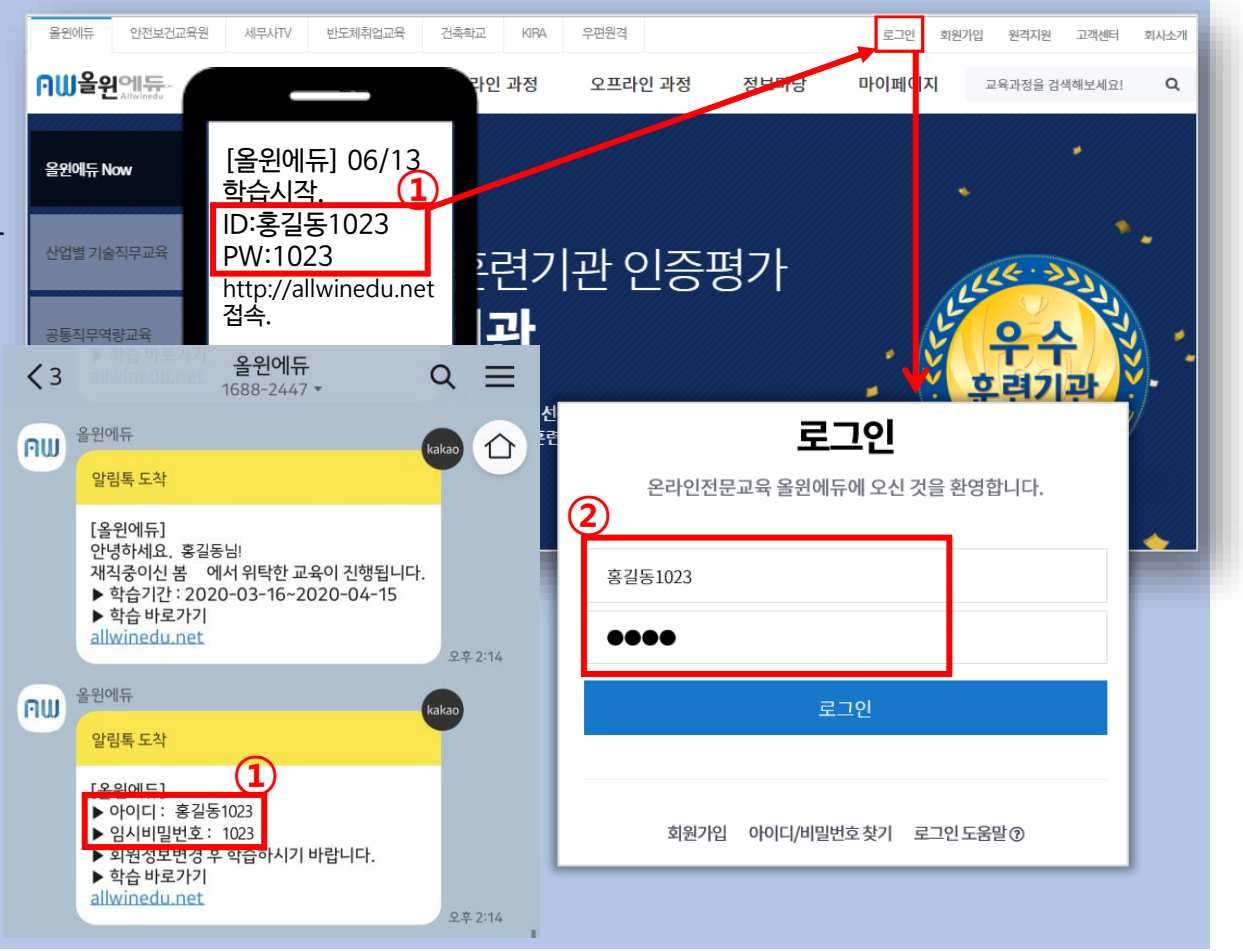

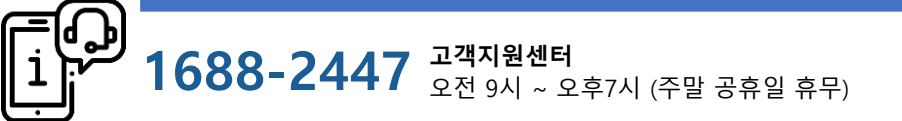

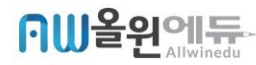

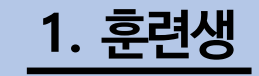

학습 수강방법

### [올윈에듀 교육사이트] 접속 (http://allwinedu.net)

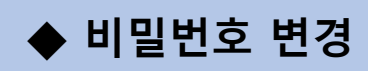

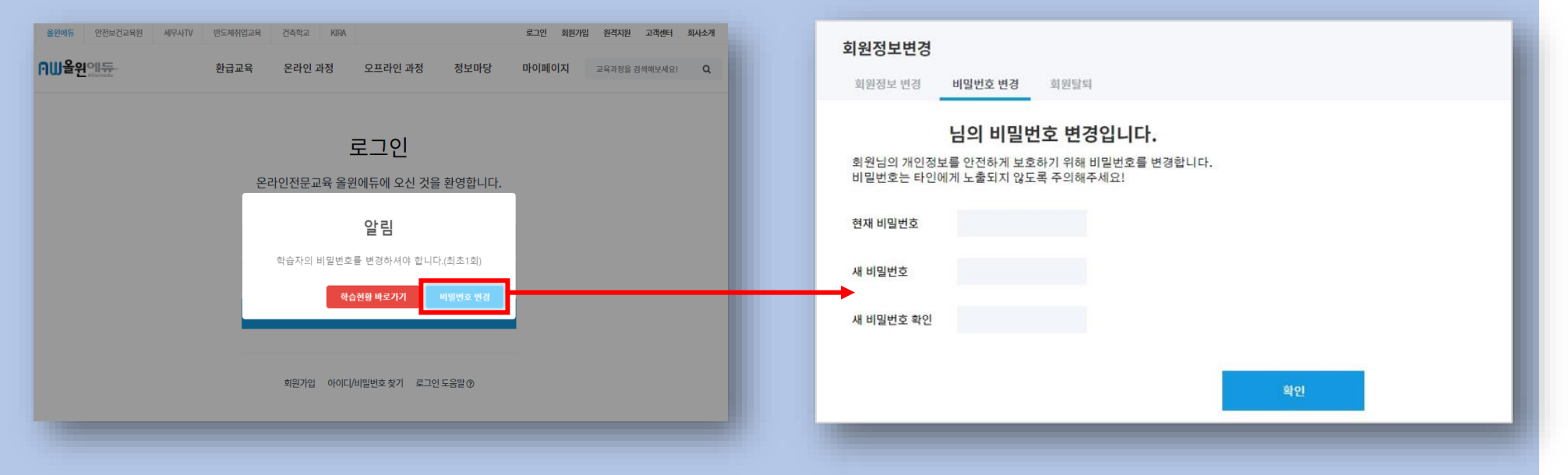

1) 사이트 최초 로그인 시, 비밀번호 안내창의 [비밀번호 변경]을 클릭합니다.

2) 비밀번호 변경 페이지로 이동하면 새로운 비밀번호로 설정한 후 확인 버튼을 클릭합니다.

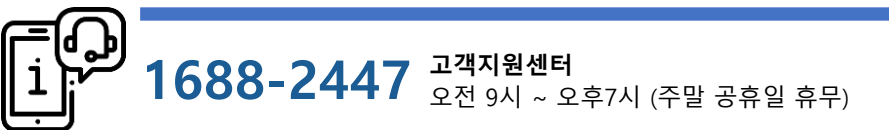

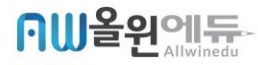

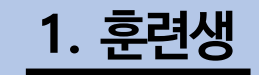

학습 수강방법

## [올윈에듀 교육사이트] 접속 (http://allwinedu.net)

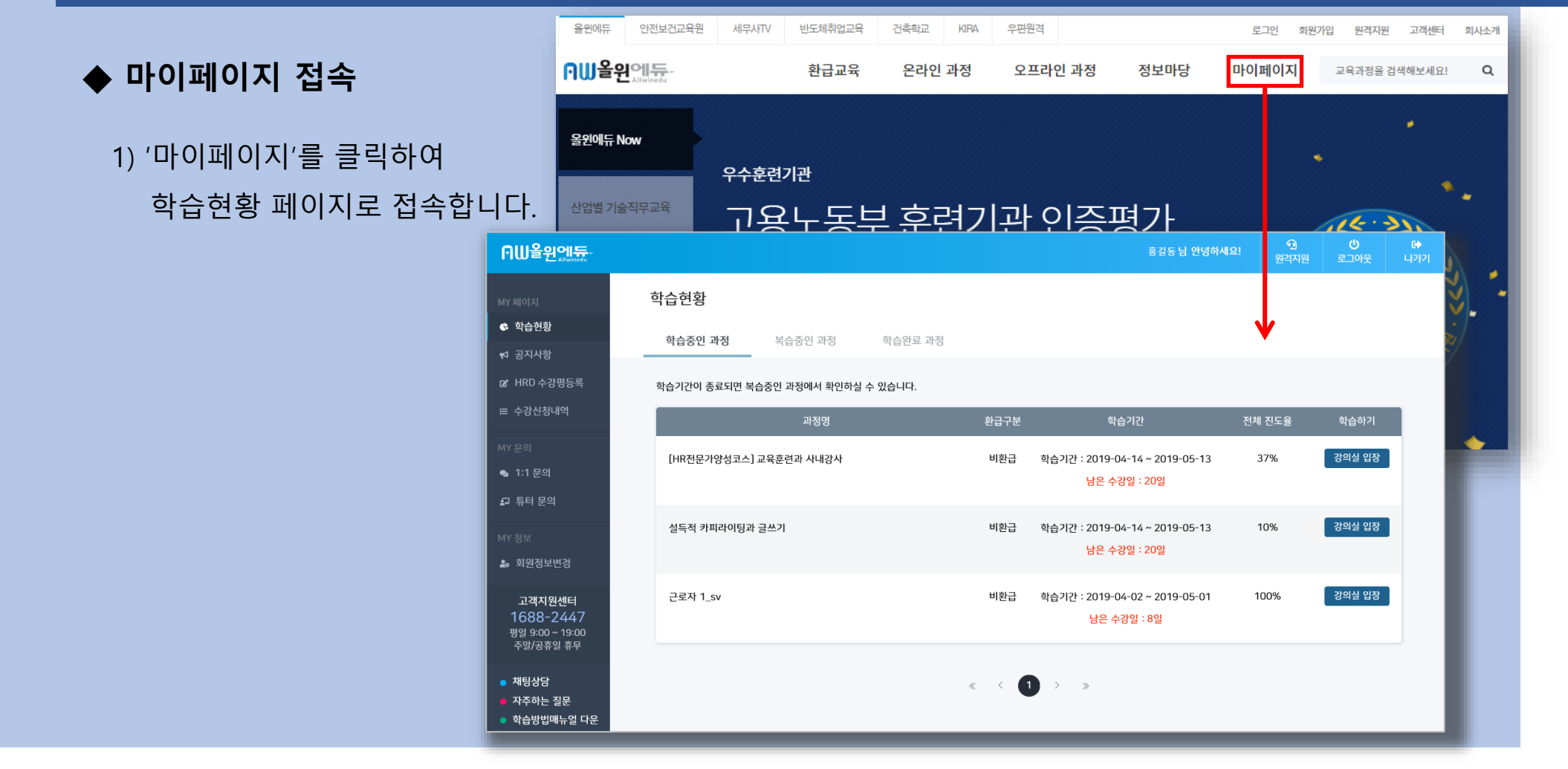

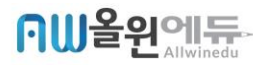

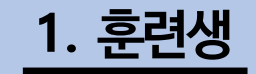

학습 수강방법

====]

# [올윈에듀 교육사이트] 접속 (http://allwinedu.net)

# ◆ 학습현황 페이지

1) 학습중인 과정

- 현재 진행중인 과정을 확인할 수 있습니다.

#### 2) 복습중인 과정

 학습기간이 종료 된 강좌는 3개월 동안 복습 할 수 있습니다.

#### 3) 학습완료 과정

- 학습/복습기간이 종료된 과정을 확인할 수 있습니다.

| 하스 취하                                                         |                      | 홍길동 남 안녕하세요! |                                                |        |        |  |  |  |
|---------------------------------------------------------------|----------------------|--------------|------------------------------------------------|--------|--------|--|--|--|
| MY페이지 이급연왕                                                    |                      |              |                                                |        |        |  |  |  |
| ✿ 학습현황<br>학습중인 과정<br>☆ 공지사항                                   | 복습중인 과정 학습완료 과정      |              |                                                |        |        |  |  |  |
| ☞ HRD 수강평등록 학습기간이 종료되면 복습중                                    | 5인 과정에서 확인하실 수 있습니다. |              |                                                |        |        |  |  |  |
| ㅌ 수강신청내역                                                      | 과정명                  | 환급구분         | 학습기간                                           | 전체 진도율 | 학습하기   |  |  |  |
| MY 문의 [HR전문가양성코스] 교4<br>● 1:1 문의                              | 육훈련과 사내강사            | 비환급          | 학습기간 : 2019-04-14 ~ 2019-05-13<br>남은 수강일 : 20일 | 37%    | 강의실 입장 |  |  |  |
| ₽ 튜터 문의<br>설득적 카피라이팅과 글:<br>▲ 회원정보변경                          | 쓰기                   | 비환급          | 학습기간 : 2019-04-14 ~ 2019-05-13<br>남은 수강일 : 20일 | 10%    | 강의실 입장 |  |  |  |
| 고객지원센터 근로자 1_sv<br>1688-2447<br>평일 9:00 ~ 19:00<br>조막/고용인 후 문 |                      | 비환급          | 학습기간 : 2019-04-02 ~ 2019-05-01<br>남은 수강일 : 8일  | 100%   | 강의실 입장 |  |  |  |
| ● 채팅상담<br>● 자주하는 질문<br>● 학습방법메뉴얼 다운                           |                      | « <          | > »                                            |        |        |  |  |  |
|                                                               | _                    | _            | -                                              | _      | -      |  |  |  |

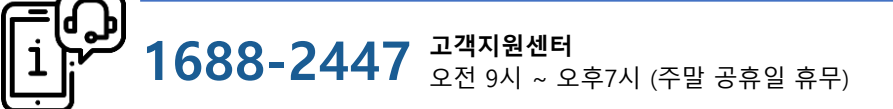

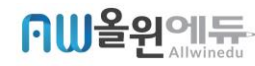

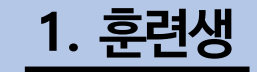

학습 수강방법

## 수강 전 참고사항

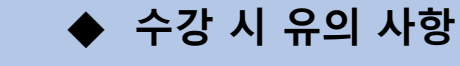

- 모바일 수강 시, 평가 응시가 불가능합니다.

- 학습화면내에 있는 퀴즈는 수료기준 점수에 포함되지 않습니다.

◆ 학습 안내

- 차시 당 학습시간의 반 이상 학습하셔야 진도율이 정상적으로 반영되며, 진도율 100%가 되어야 다음 차시 입장이 가능합니다.
- 학습기간은 연장이 불가합니다. 학습기간을 반드시 확인하시고 기간내에 수료바랍니다.
- 각 과정당 수료조건을 반드시 확인하시고 학습종료 하시기 바랍니다.

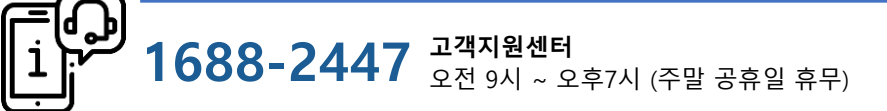

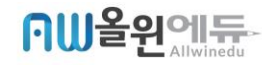

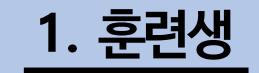

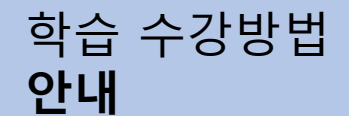

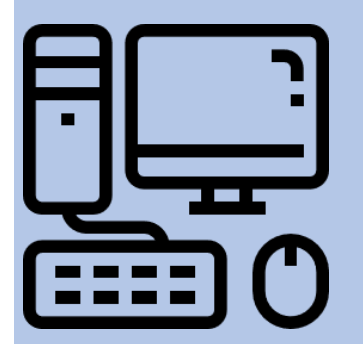

## 수강방법 안내

학습화면 입장

1) 나의 강의실 **학습하기(이어보기)** 클릭 - 나의 강의실의 학습하기(이어보기) 클릭시 자동으로 이전 학습위치로 이동

2) 각 차시별 **학습하기** 클릭

각 차시별 학습하기 클릭시
 해당 차시로 이동하여 진행됩니다.

| Ռ₩올원엔듔                                               |                                                                                |                             |                        |         |                | 9<br>원격지원 | <b>(</b><br>나기 |
|------------------------------------------------------|--------------------------------------------------------------------------------|-----------------------------|------------------------|---------|----------------|-----------|----------------|
| 🖌 학습 홈                                               | 직장 내 장애인 인식개선 교육                                                               |                             |                        |         |                |           |                |
| ☆ 공지사항                                               |                                                                                |                             |                        |         |                | (1)       | )              |
| 🖉 최종평가응시                                             | · 학습기간 : 2020-06-21 ~ 2020-07-20<br>· 수료기준 : 진도육 100% 수강시                      | ·남은기간 : 20일                 | · 환급구분 : 비환급           |         |                |           |                |
| ◎ 학습결과                                               | •나의 진도율 : 0%                                                                   |                             |                        |         | 학습하기<br>(이어보기) |           |                |
| 🎍 1:1 문의                                             |                                                                                |                             |                        |         |                |           |                |
| 고객지원센터<br>1688-2447<br>명일 09:00 ~ 19:00<br>주말/공휴일 휴무 | <b>학습 안내</b><br>- <mark>마지막 베이지</mark> 까지 학습 하셔야 진도율이 정상적의<br>- 학습기간은 연장가능합니다. | 으로 반영됩니다.                   |                        |         |                |           |                |
| ) 채팅상담<br>) 자주하는 질문                                  | - 학습 완료 후, PC에서만 최종평가를 응시 할 수 있                                                | [습니다.                       |                        |         |                |           |                |
| ) 학습방법메뉴얼                                            | 차시                                                                             |                             | 차시명                    |         | 상세현황           | 학습하기      |                |
|                                                      | 1차시 직장 내 장애인 인식개선 교육                                                           | 최근수강일 : 2020-06-22 15:29:53 |                        |         | 현황보기           | 학습하기      |                |
|                                                      |                                                                                | 전체 진도율 100%.                | <u>이상</u> , 최종평가를 응시하실 | 수 있습니다. |                | 응시하기      |                |

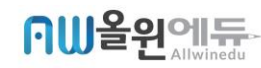

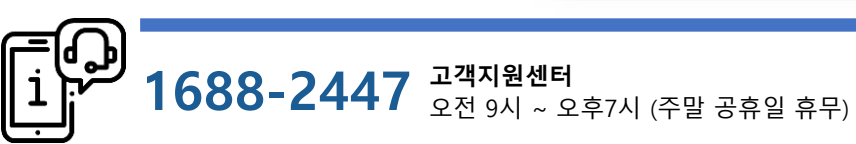

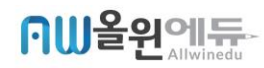

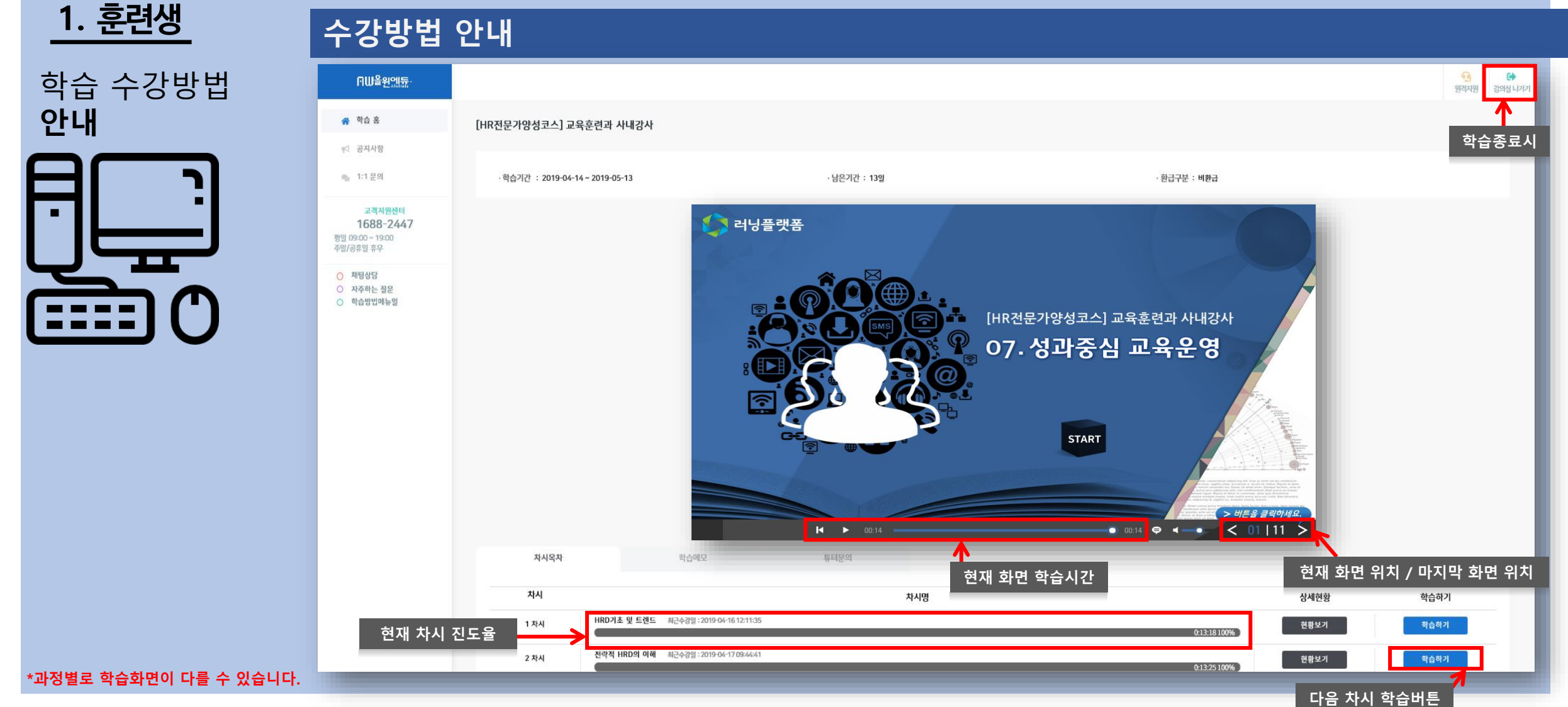

# 수강방법 안내

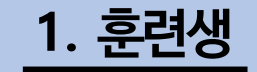

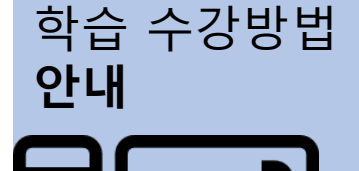

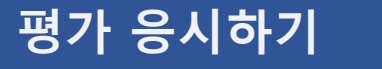

#### ◆ 평가 전 주의사항

- 평가는 PC에서만 응시 가능합니다.
- 진도율 100% 이상 시 응시 가능합니다.
- 평가 제한시간내에 응시해야 하며, 평가 창이 닫혀 있는 동안에도 평가시간은 계속 진행됩니다.
- 과정에 따라 최종평가가 없을 수 있습니다.

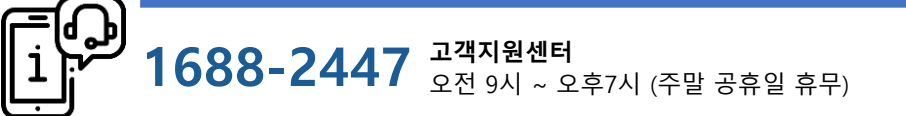

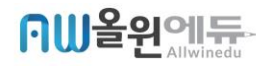

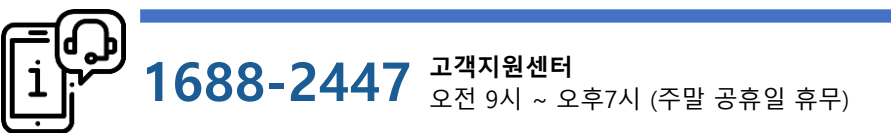

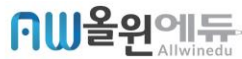

#### 1) 나의 강의실 - [응시하기] 버튼을 눌러 평가 응시

∩W을윈에듀

😭 학습 홈

☆ 공지사항

🕑 최종평가용시

] 레포트 제충

电 1:1 문의

고객지원센터

1688-2447

평일 09:00 - 19:00 주말/공휴일 휴무

○ 채팅상담 O 자주하는 질문

○ 학습방법메뉴얼

8차시

9차시

10차시

11차시

12차시

13차시

14차시

15차시

16차시

[할머니의 수제비]상대방의 육구 파악하기 | (최근수강일: 2019-01-06 15:38:00

[공감 씨앗 심은데 사랑 씨앗 난다] 상대방의 육구 파악하기Ⅱ (최근수강일: 2019-01-06 15:38:00)

[세상에서 가장 아름다운 벽화]성장동기를 이해하기 (최근수강일: 2019-01-06 15:38:00

[어느 미술시간] 성장동기 발견하기 (최근수강일: 2019-01-06 15:38:00

[찢어진 만화책] 성장동기 반응하기 (최근수강일: 2019-01-06 15:38:00

[왕자와 명마] 공감적으로 표현하기॥ (최근수경영: 2019-01-06 15:38:00

[눈썹이 없는 여인]공감적으로 표현하기배 (최근수강일: 2019-01-06 15:38:00]

[아름다운 명판결] 공감과 만남의 새로운 차원 (최근수경임: 2019-01-06 15:38:00

[우린 구제 불능이라구요]공감적으로 표현하기 | (최근수강일: 2019-01-06 15:38:00

진행평가

최종평가 (진체 진도율 80% 이상, 진행평가 응시 후최종평가를 응시하실 수 있습니다.)

해당과정은 제출 할 레포트가 있습니다. (수료기준에 포함)

제출하기

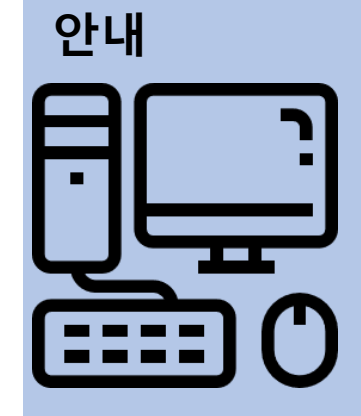

1. 훈련생

학습 수강방법

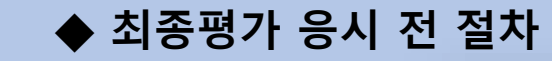

## 평가 응시하기

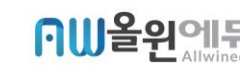

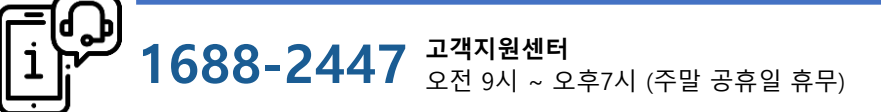

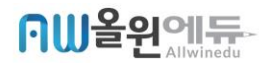

3) 답안 작성 후, 답안제출 버튼을 눌러 제출합니다.

(응시 중 5분에 한번씩 자동으로 임시저장 됩니다)

2) 임시저장 버튼을 눌러 작성 중인 답안을 저장합니다.

1) 남은 시간에 유의하여 평가에 응시합니다.

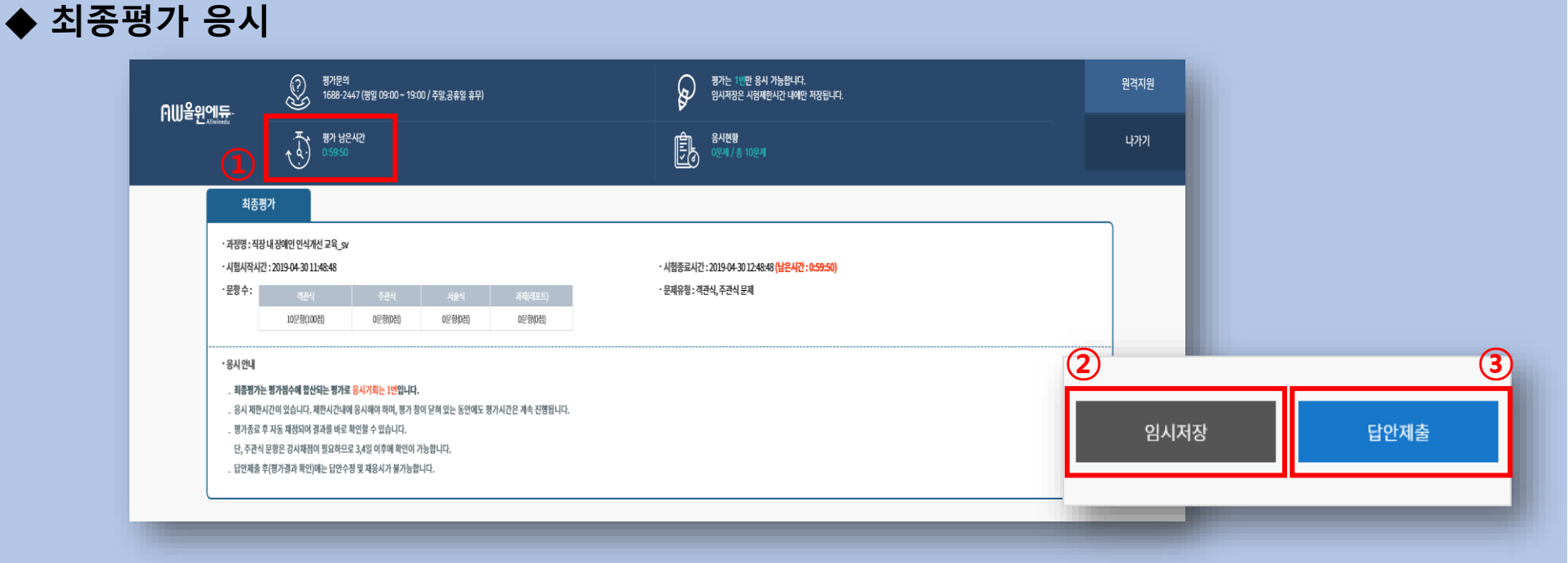

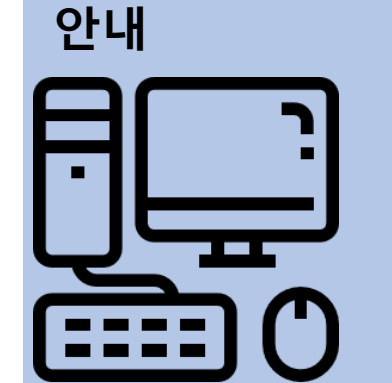

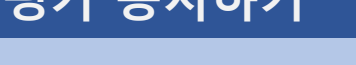

평가 응시하기

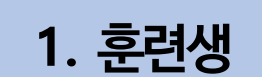

학습 수강방법

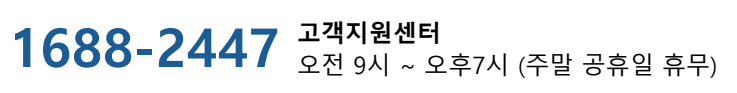

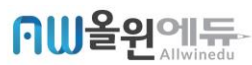

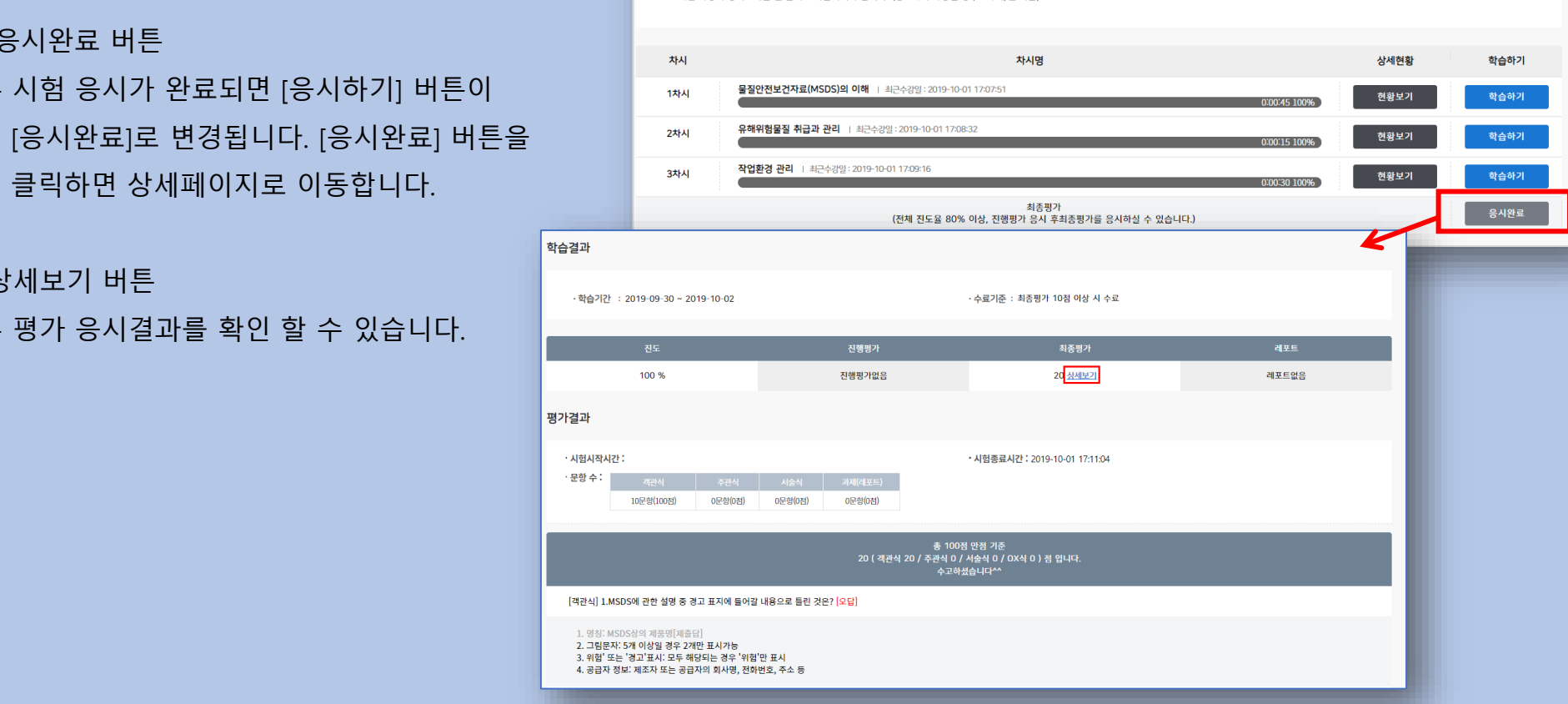

- 과정마다 수료기준이 상이할 수 있습니다. 수료기준을 반드시 확인해 주시기 바랍니다. - 2개월 과정의 경비교육은 월 단위로 학습하셔야 합니다. (총 8차시 과정일 경우 4차시/월 학습)

- 환급과정은 8차시/일 수강제한이 있습니다. (고용노동부 규정)

- 학습기간은 연장이 불가합니다. 학습기간을 반드시 확인하시고 기간내에 수료하시기 바랍니다

- 차시당 마지막 페이지까지 최소 13분 이상 학습 하셔야 진도율이 정상적으로 반영됩니다.

학습 안내

1. 훈련생

안내

학습 수강방법

◆ 평가 결과

1) 응시완료 버튼

2) 상세보기 버튼

평가결과 확인

- 시험 응시가 완료되면 [응시하기] 버튼이

클릭하면 상세페이지로 이동합니다.

- 평가 응시결과를 확인 할 수 있습니다.

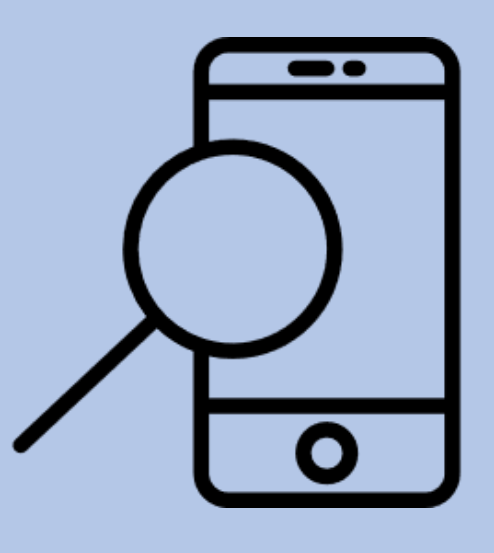

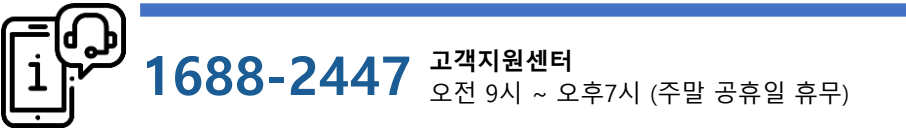

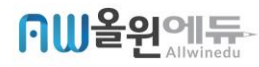

# 훈련생 홈페이지 -모바일로 교육하기 -

1. 홈페이지 사용법 훈련생 홈페이지

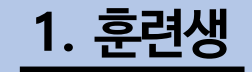

학습 수강방법 **안내** 

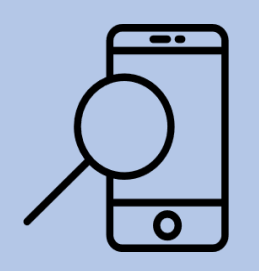

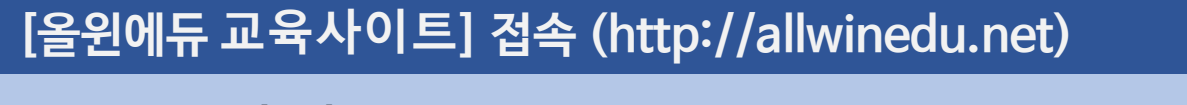

#### 1-1. 모바일 접속 – 로그인

- 1) [올윈에듀 홈페이지 접속] 오른쪽 상단 [ = ] 터치
- 2) [로그인] 터치 [아이디/비밀번호] 입력 [로그인] 터치

| 티카!                                                    | 더치!                 |                            |
|--------------------------------------------------------|---------------------|----------------------------|
| ∩₩올원에 <del>듀</del> · ☰                                 | 회원가입 로그인 🗙          | ቡ₩올원에듀· ☰                  |
| 반도체, Auto CAD, 산업개론<br>사어이 기大르 트트하게                    | 마이페이지   고객센터   원격지원 |                            |
| 기술실무교육                                                 | 환급교육 +              | 로그인                        |
|                                                        | 온라인 과정 +            | 온라인전문교육 올윈에듀에 오신 것을 환영합니다. |
| 자세히보기                                                  | 오프라인 과정 +           | OFOICI                     |
|                                                        | 정보마당 +              |                            |
| BEST LECTURE                                           | 파트너사 +              | 비밀번호                       |
| 스마트 사원이 없어야! 한 위피로 26년 배로다.                            |                     | 로그인                        |
| 알기쉬운재무지식<br>100가지                                      |                     | 회원가입 아이디/비밀번호찾기            |
| 스마트 사원이 알아야 할 알 커피로부터 배우다! 롱런전<br>기 쉬운 재무지식 략의 비밀 15가지 | <u>수</u><br>기       |                            |
|                                                        |                     |                            |

 1688-2447 고객지원센터 오전 9시 ~ 오후7시 (주말 공휴일 휴무)

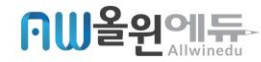

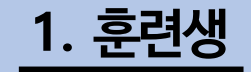

학습 수강방법 **안내** 

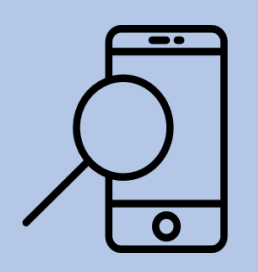

## [올윈에듀 교육사이트] 접속 (http://allwinedu.net)

### 1-2. 모바일 접속 – 강의실 입장 (산업안전보건교육은 모바일 수강불가)

- 1) 로그인 후 오른쪽 상단 [ = ] 터치
- 2) [마이페이지] 터치 수강할 강의 터치

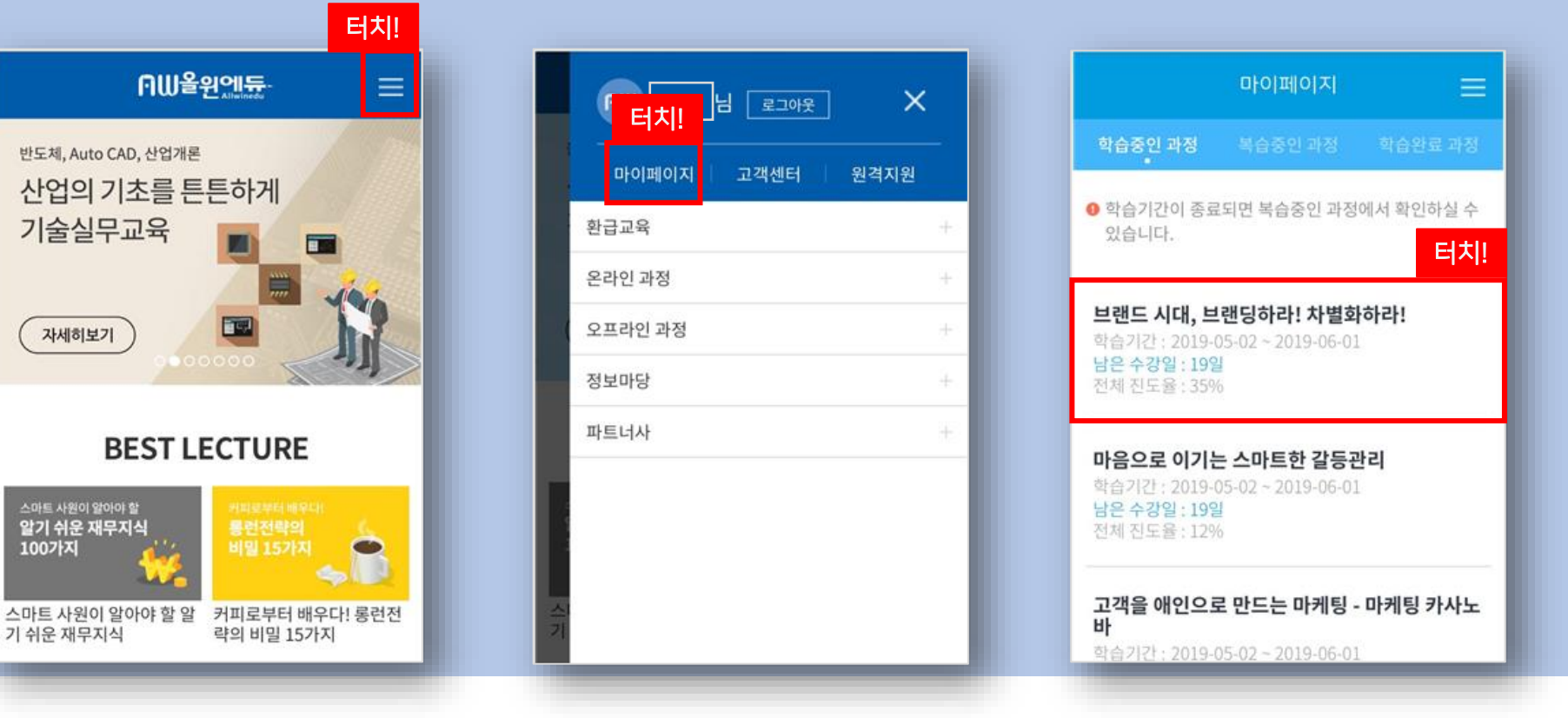

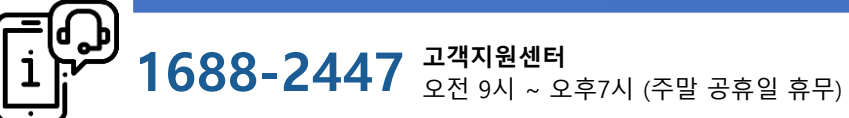

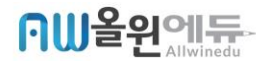

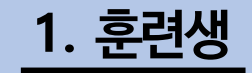

수강하기 (산업안전보건교육은 모바일 수강이 불가합니다)

학습 수강방법

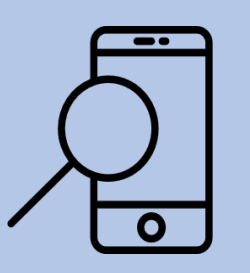

안내

# 3. 내강의실 - 수강하기

1) 해당 과정의 전체 진도율 및 학습기간 등을 확인합니다.

2) 학습할 차시를 터치하여 수강을 진행합니다.

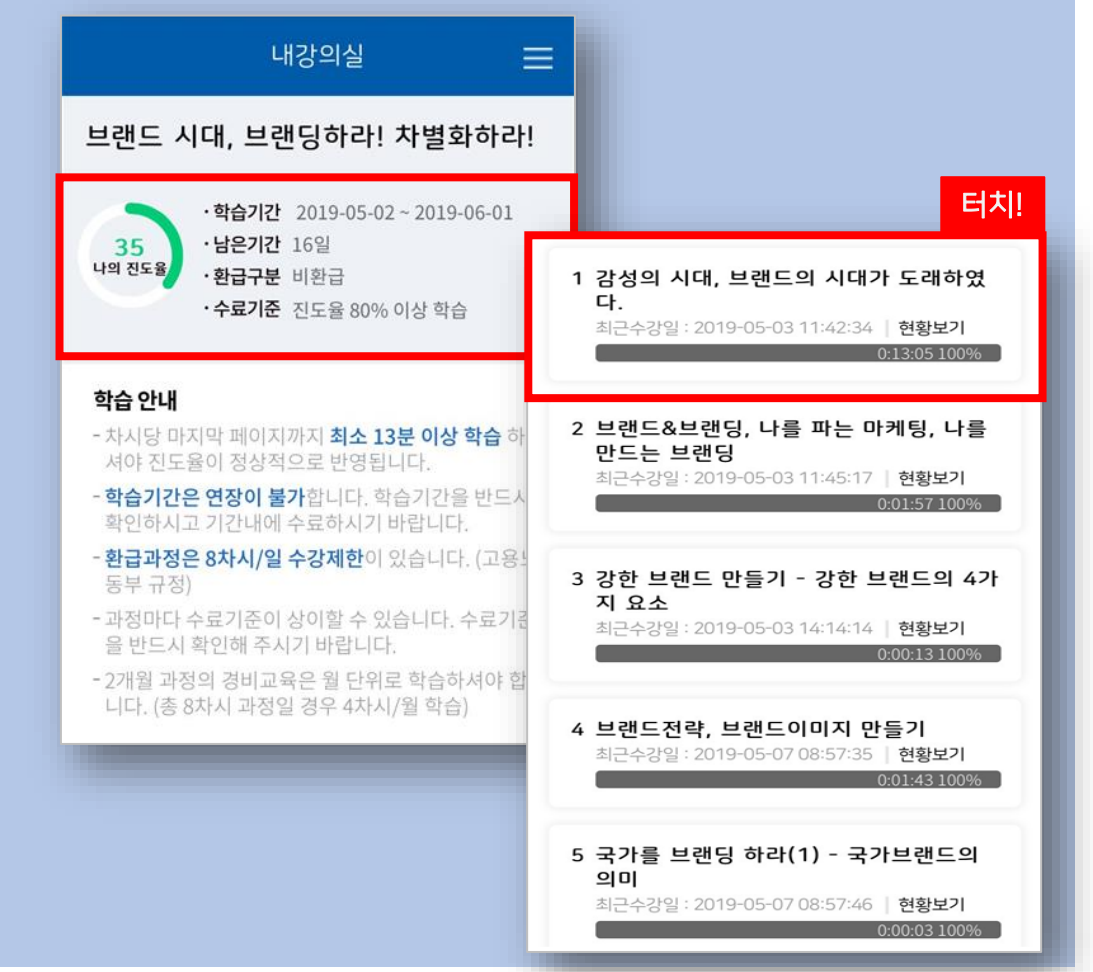

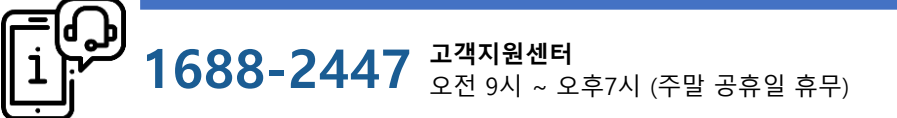

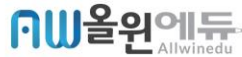

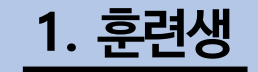

학습 수강방법

수강하기 (산업안전보건교육은 모바일 수강이 불가합니다)

3. 내강의실 - 수강하기

- 1) 🕨 버튼을 눌러 강의 재생
- 2) 이전페이지/ 다음페이지 이동시 사용
- 3) 모바일에서도 학습진도는 pc와 동일하게 저장됩니다.
- 4) 규정상 모바일에서는 평가 응시가 불가합니다.

| 내강의실 =                                                |  |
|-------------------------------------------------------|--|
| 브랜드 시대, 브랜딩하라! 차별화하라!                                 |  |
| ·학습기간 2019-05-02~2019-06-01<br>·남은기간 16일<br>·환급구분 비환급 |  |
| 2<br>1/8<br>日常<br>1/8<br>日常                           |  |
| 1 감성의 시대, 브랜드의 시대가 도래하였                               |  |

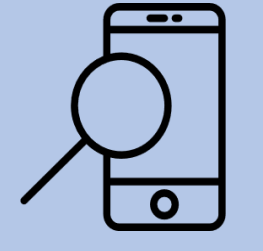

1688-2447

안내

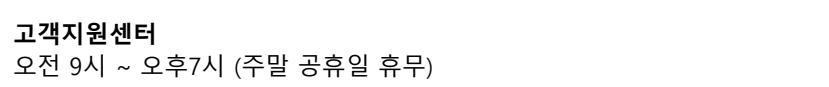

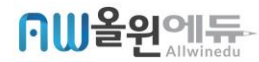

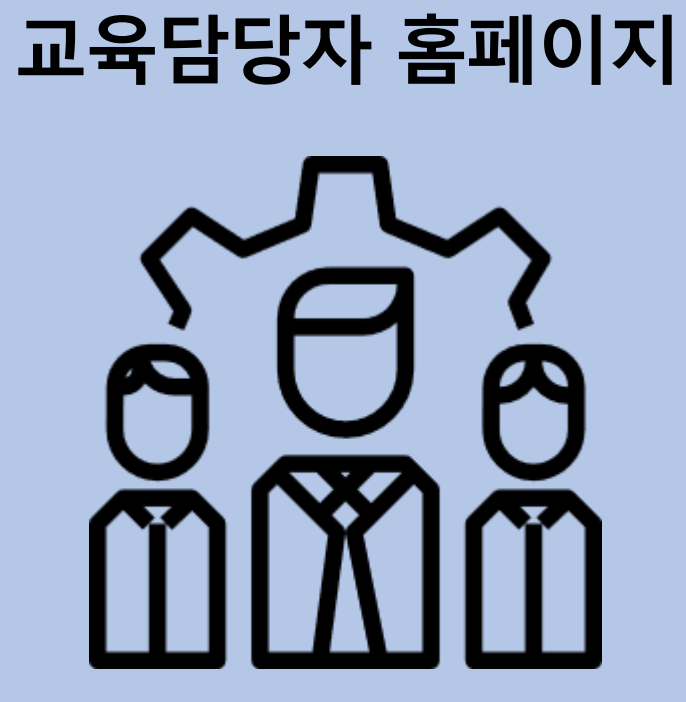

2. 홈페이지 사용법

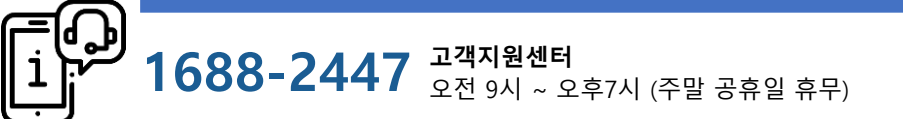

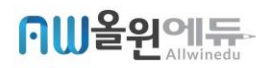

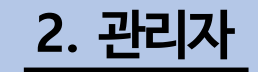

학습 관리방법 **안내** 

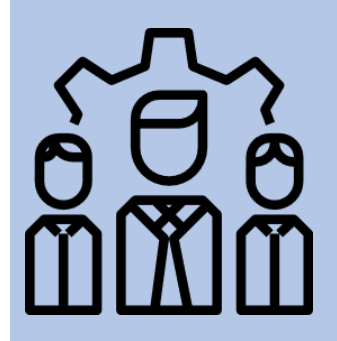

### [올윈에듀 교육사이트] 접속 (http://allwinedu.net)

1 회사정<sup>/</sup> 2

📢 교육관

MY 페이지

MY 문의

MY 정보

· 채팅상( · 자주하는

**관리자 학습현황 확인** 1. 관리자 아이디로 로그인 •교육시작전 제공되는 [개강공문] 내 관리자 아이디 확인

훈련생과 동일한 홈페이지에 관리자 아이디로 로그인.

2. 교육관리 메뉴 선택

#### 3. 학습기간 선택

•학습 기간을 선택하면 학습현황이 표시됩니다.
•진도현황(명단)보기의 [엑셀다운로드]를 클릭하면 세부적인 교육 현황을 확인 할 수 있습니다.

| !                    | 교육관리 |                  |             |               |                 |                                                    |         |                                    |        |      |     |         |        |
|----------------------|------|------------------|-------------|---------------|-----------------|----------------------------------------------------|---------|------------------------------------|--------|------|-----|---------|--------|
|                      |      |                  |             |               |                 |                                                    |         |                                    |        |      |     |         |        |
| 1                    | Ľ    | <b>8</b><br>학습기건 | <u>t</u> 선택 | 2020-         | 06-18~          | 2020-07-17 ~                                       | 과정 선택   | 과정을                                | 선택해주세요 |      |     | v       | ]      |
| •                    |      |                  |             | 34            |                 |                                                    |         |                                    |        |      |     |         |        |
| 강평등록                 |      | 진도현황             | 다운로드        | 진도현<br>※ 면세 : | 황 다운!<br>소외 전 목 | 로드 🛓 📗 수료현황 다운로드 🛓 📄<br>객답변경이 나군도드 됩니다.            | 수료증 출력  | 출력<br>※ 수료한 학습자들의 수로증을 출력함 수 있습니다. |        |      |     |         |        |
| 4                    |      | 설문:              | 조사          | 설문조<br>※ 교육 / | 사 작성형<br>서비스 풀  | 하 <b>기 [2]</b><br>질 향상을 위해 설문조사를 진행하고 있습니다. 꼭 참여 부 | 탁드립니다.  |                                    |        |      |     |         |        |
|                      | ą    | 통 수강 수(횐         | !급+비환급)     | 3(0+3)        |                 |                                                    | 총 교육비(원 | (원)                                |        |      |     |         |        |
|                      |      | 수료/!             | 미수료         | 1/2           |                 |                                                    | 수료율     | ≩ 33%                              |        |      |     |         |        |
| 변경                   |      |                  |             |               |                 |                                                    |         |                                    |        |      |     |         |        |
| 지원센터                 | 107  | 씩 보기             | V           |               |                 |                                                    |         |                                    |        |      |     | 전체      | $\vee$ |
| 8-2447<br>00 ~ 19:00 | 번호   | 이름               | 아이디         | 소속            | 그룹              | 과목명                                                |         | 진도율(%)                             | 진행평가   | 최종평가 | 레포트 | 총점/수료여부 | 환급구분   |
| 등휴일 휴무               | 1    | 이명               | 이 불0912     | 올윈에듀          |                 | 개인정보보호교육_w                                         |         | 100                                |        |      | •   | -/수료    | 비환급    |
| 710                  | 2    | 이명               | 이 불0912     | 올윈에듀          |                 | 직장내 성희롱 예방                                         |         | 2                                  | -      |      | -   | -/미수료   | 비환급    |
| 실문<br>매뉴얼            | 3    | 이명               | 이 불0912     | 올윈에듀          |                 | 직장 내 괴롭힘 예방교육                                      |         | 1                                  | -      | -    |     | -/미수료   | 비환급    |

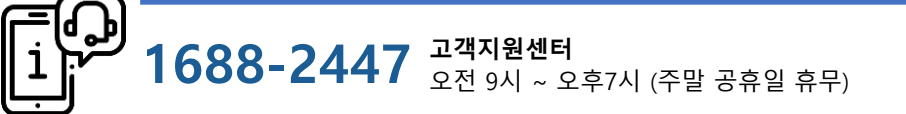

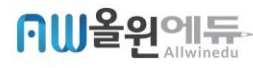

# 3-1. 오류발생 시 대처방법 PC 오류발생시

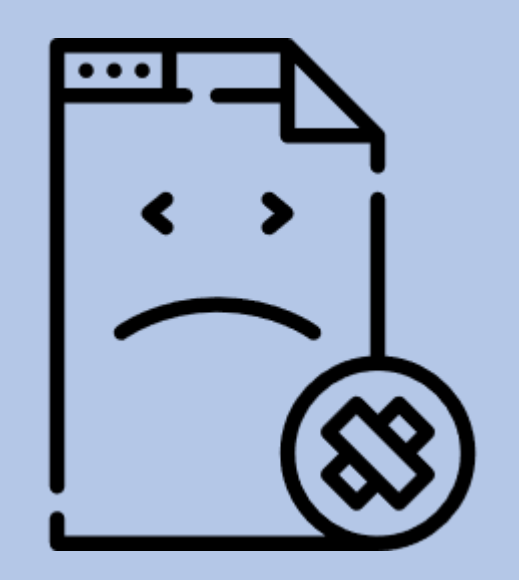

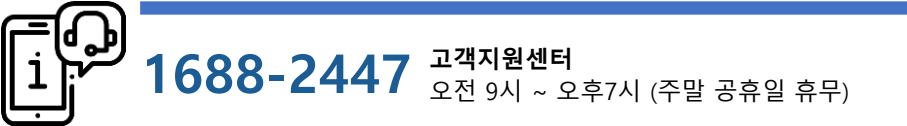

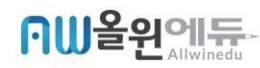

대처 방법 **안내** 

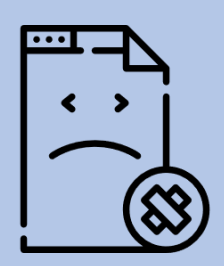

# '인터넷 익스플로러' 를 사용 하는 경우

## 1. PC - 인터넷 익스플로러

[도구] - [인터넷옵션] - [검색기록삭제] - [내용] 체크 - [삭제] 클릭 - 새로고침(F5)

※ 단축키 : Ctrl + Shift + Delete

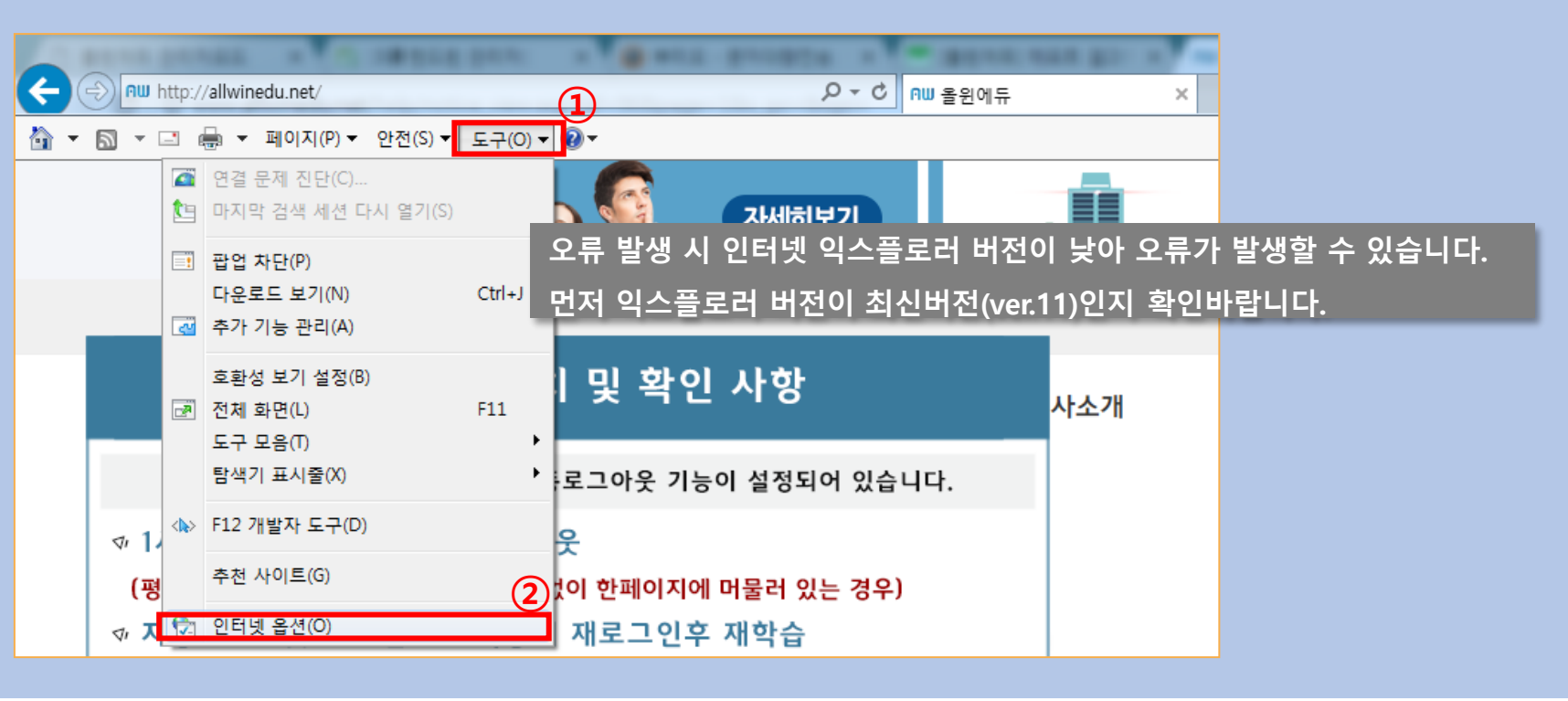

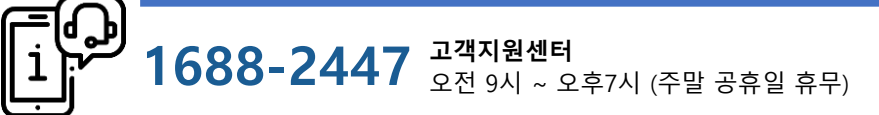

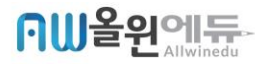

대처 방법 **안내** 

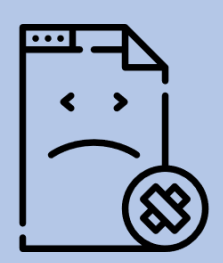

# '인터넷 익스플로러' 를 사용 하는 경우

### 1. PC - 인터넷 익스플로러

[도구] - [인터넷옵션] - [검색기록삭제] - [내용] 체크 - [삭제] 클릭 - 새로고침(F5)

※ 단축키 : Ctrl + Shift + Delete

| 인터넷 옵션 2 📕                                                                                                    | 검색 기록 삭제                                                                                                    |
|----------------------------------------------------------------------------------------------------|----------------------------------------------------------------------------------------------------|
| 일반 보안 개인정보 내용 연결 프로그램 고급                                                                                                    | ☑ 즐겨찾기 웹 사이트 대이터 보존(R))<br>즐겨 찾는 웹 사이트가 기본 설정을 유지하고 더 빠르게 표시할 수 있도록<br>쿠키와 임시 인터넷 파일을 유지합니다.                                                                                                    |
| 홈페이지 탭을 만들려면 한 줄에 하나씩 주소를 입력하십시오(B).         http://www.naver.com/         현재 페이지(C)         기본값 사용(E)         새 탭 사용(U)         시작 옵션         ● 마지막 세션의 탭으로 시작(B)         ● 홈 페이지로 시작(H)         탭         탭 사용에 관련된 옵션을 변경합니다.         검색 기록         임시 파일, 열어본 페이지 목록, 쿠키, 저장된 암호 및 웹 양식 정보를 삭제합니다.         집 삭제(D)         실정(S) | ♥ 암시 인터넷 파일 및 웹 사이트 파일(I)         이터넷 사용 속도 향상을 위해 컴퓨터에 저장한 웹 페이지, 이미지 및         미디어입니다.         ♥ 쿠키 및 웹 사이트 데이터(Q)         기본 설정을 저장하거나 웹 사이트 성능을 향상시키기 위해 웹 사이트에서         컴퓨터로 저장한 파일 또는 데이터베이스입니다.         ♥ 기록(H)         방문한 웹 사이트의 목록입니다.         ♥ 다운로드 카락(Y)         다운로드 카락(Y)         다운로드한 파일 목록입니다.         ♥ 약식 데이터(E)         양식에 입력한 내용의 기록입니다.         양 약(P)         이전베 방문한 웹 사이트에 로그인하면 저장된 암호가 자동으로 채워 집니다.         * 주적 방지, ActiveX 필터링 및 Do Not Track 데이터(K)         필터링에서 제외된 웹 사이트 목록, 사이트에서 방문 정보를 자동으로 공유         지수, 있는 위치를 검색하기 위해 추적 방지에서 사용하는 데이터 및 Do Not Track 에이터 및 Do |
| 모양<br>색(Q) 언어(L) 글꼴(N) 접근성(E)<br>확인 취소 적용(A)                                                                                                    |                                                                                                    |

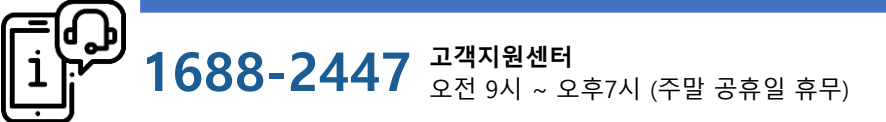

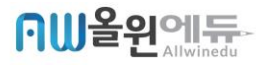

대처 방법 **안내** 

# 

# '구글 크롬브라우저' 를 사용 하는 경우

# 2. PC – 크롬 브라우저

[설정] – [도구 더보기] – [인터넷 사용 기록 삭제] 클릭

※ 단축키 : Ctrl + Shift + Delete

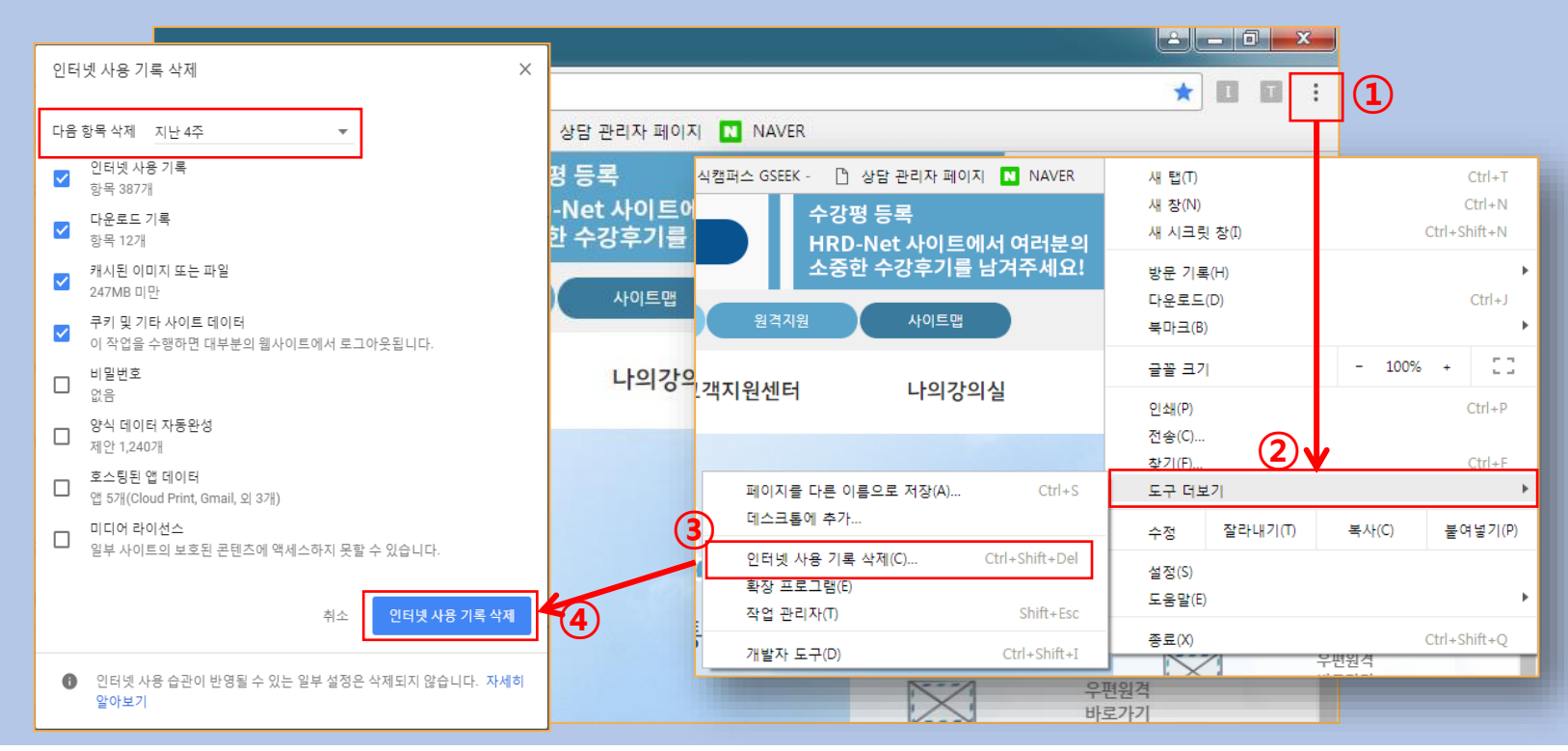

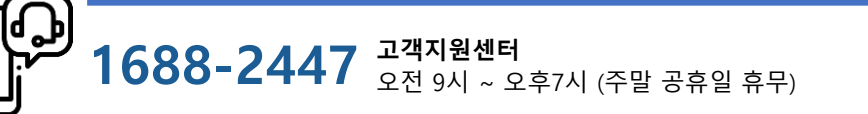

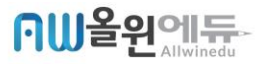

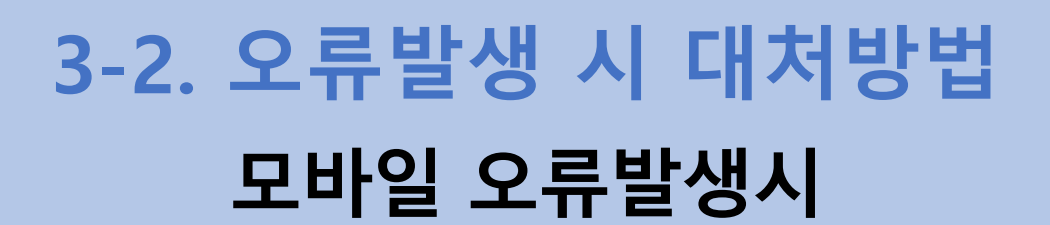

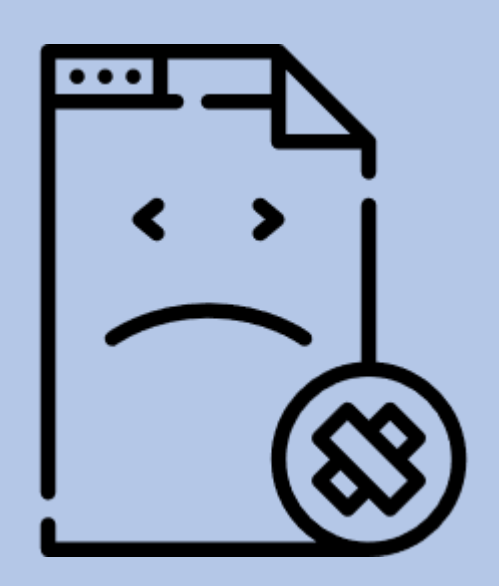

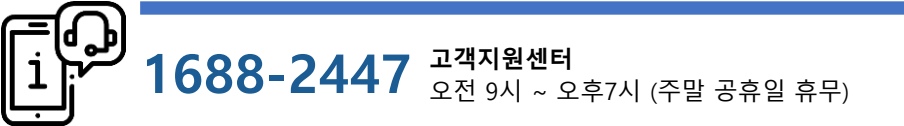

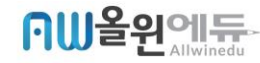

대처 방법 **안내** 

# 

# '안드로이드(삼성/엘지) 폰'을 사용 하는 경우

### 1. 모바일 – 안드로이드 버전

[설정]앱 선택 – [어플리케이션 관리]앱 선택 – [삼성 인터넷]앱 선택 – [저장공간] 선택 – [데이터 삭제], [캐시 삭제] 선택

※ 안드로이드 기종 별로 데이터 및 캐시 삭제하는 기준이 다를 수 있습니다.

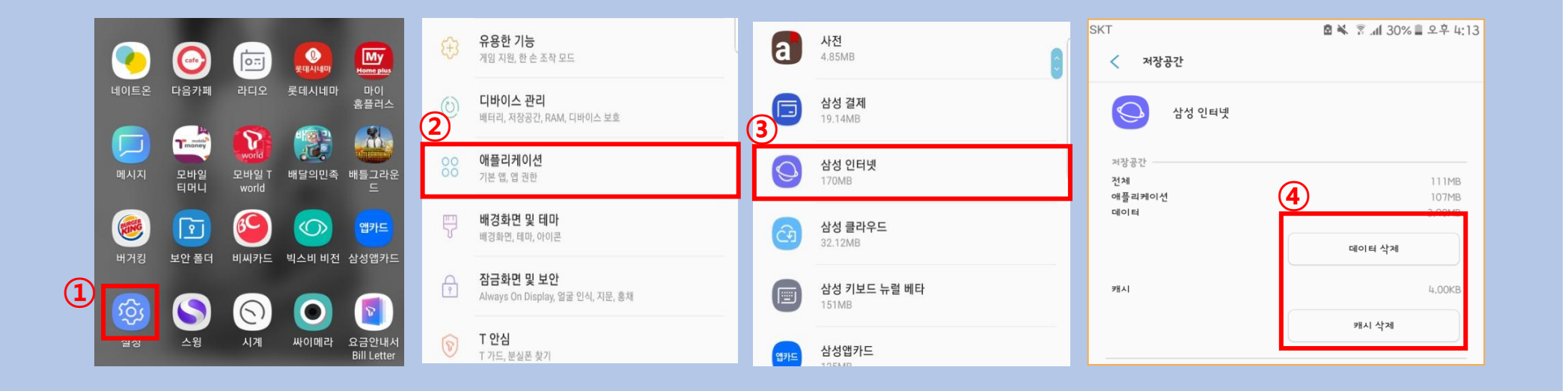

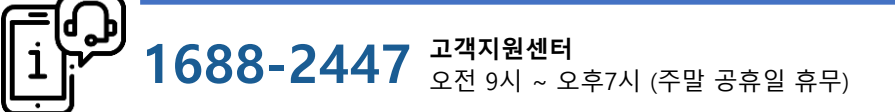

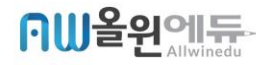

대처 방법

< >

안내

•••

'IOS (아이폰)' 을 사용 하는 경우

1. 모바일 – IOS 버전 (아이폰)

[설정]앱 선택 – [Safari]앱 선택 –

[방문 기록 및 웹사이트 데이터 지우기] 선택

| JUL SKT | ITE 오후 2: | <b>16                                    </b> | • 4   | UL SKT LTE         | 오후 2:17                   |
|---------|-----------|-----------------------------------------------|-------|--------------------|---------------------------|
|         | 설정        |                                               |       | <b>〈</b> 설정        | Safari                    |
| -       |           |                                               | _     | 사이트 간 추척 방지        |                           |
| P       | 계정 및 암호   |                                               | >     | 모든 쿠키 차단           |                           |
|         | Mail      |                                               | >     | 웹 사이트 사용자 추적       | 거절 요청                     |
|         | 연락처       |                                               | >     | 위조된 웹 사이트 경고       |                           |
|         | 캘린더       |                                               | >     | 카메라 및 마이크 접근       |                           |
|         | 메모        |                                               | >     | Apple Pay 화인       |                           |
|         | 미리 알림     |                                               | >.    | 웹 사이트에서 Apple Pay  | 가 설정되었는지 확인               |
|         | 전화        |                                               | >     | Safari 및 개인 정보 보호에 |                           |
|         | 메시지       |                                               | > (2) | 방문 기록 및 웹 사이트      | 데이터 지우기                   |
|         | FaceTime  |                                               | >     | 지우면 방문 기록, 쿡       | ㅋ키 및 다른 탐색 데              |
| 6       | 지도        |                                               | >     | 사용자의 iCloud        | d 계정으로 로그인한<br>기록이 지워집니다. |
|         | 나침반       |                                               | >     |                    |                           |
| 0       | Safari    |                                               | -     | 방문기                | 녹 및 네이터                   |
|         | ŝ         |                                               | >     |                    | 취소                        |
|         |           |                                               |       |                    |                           |

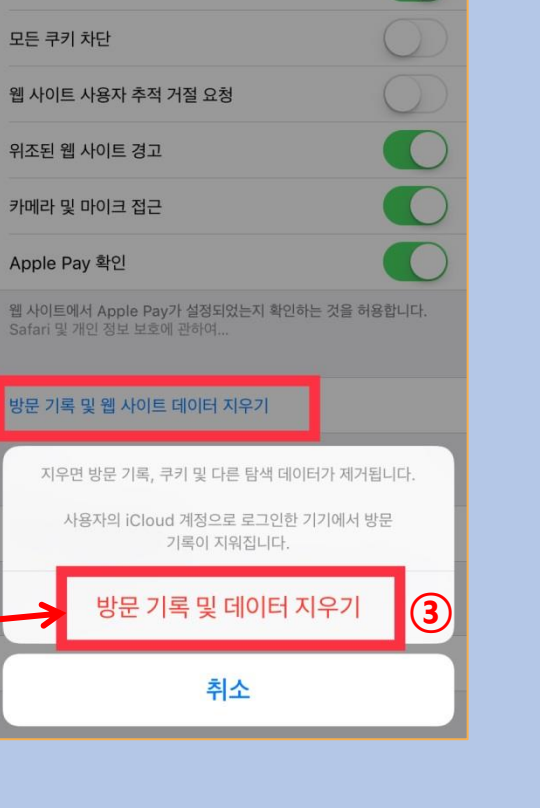

€ **1 0** \$ 100% \_\_.+

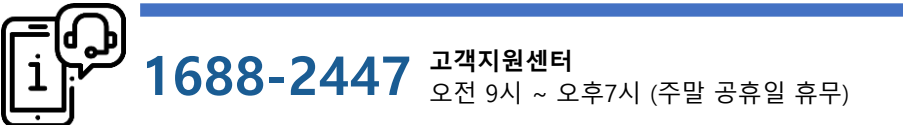

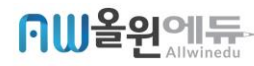

# "교육은 항상 더 나은 미객를 향한다"

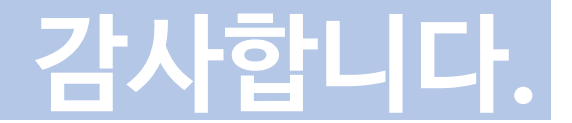

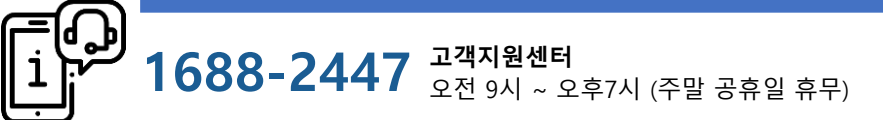

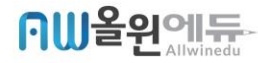